Voici le mode opératoire pour réaliser l'inscription à la semaine jeunes de VESOUL 2022.

#### 1. Accès au site de gestion des inscriptions

Les inscriptions se font par l'intermédiaire du lien ci-dessous. Je vous conseille de remplir **numériquement** toutes les pièces jointes nécessaire a l'inscription avant de saisir celle-ci sur le site. Le délai de saisie n'est pas illimité.

#### https://inscriptions-ffct.org/snej2022/register/80492

En cliquant sur le lien vous accéderez a cette page sécurisé par un mot de passe.

## Semaine nationale et européenne des jeunes

|                                                                                                    | S'inscrire                                                                                                    |                                                                                                    |                                                                                                    |                                   |                                |                      |
|----------------------------------------------------------------------------------------------------|----------------------------------------------------------------------------------------------------|----------------------------------------------------------------------------------------------------|----------------------------------------------------------------------------------------------------|-----------------------------------|--------------------------------|----------------------|
| Fédération F<br>Commissi                                                                                                    | Française de cyclo                                                                                                    | amilles                                                                                                    | ×                                                                                                    |                                   |                                |                      |
| SNEJ 2022                                                                                                    | RESTRICTIONS<br>personnes né(e)s avant le 9 juii. 201                                                                                                    | i jeudi 7 jullet 2022 07:00:00 S'enregistrer 4                                                                                                    | ) (Europe/Paris)<br>en groupe                                                                                                    | Un mess<br>qu'il faut<br>groupe C | age vous<br>être con<br>Coreg  | s indiqua<br>necté a |
|                                                                                                    | Conditions générales d'unisation                                                                                                    |                                                                                                    |                                                                                                    |                                   | e connecté(e) à un ç           | roupe pour           |
| uez ici pour vous co<br>eg de votre choix «<br>Semaine nationa                                                                                                    | onnecter au group<br>LE CENTRE VAL I                                                                                                    | DE<br>DE<br>ne des jeun                                                                                                    | es                                                                                                    | vous inserire,                    |                                |                      |
| uez ici pour vous co<br>eg de votre choix «<br>Semaine nationa                                                                                                    | onnecter au group<br>LE CENTRE VAL I<br>Ile et européenn                                                                                                    | DE<br>DE<br>ne des jeune                                                                                                    | coupes Ranier                                                                                                    | vous inserire,                    |                                |                      |
| uez ici pour vous ca<br>eg de votre choix «<br>Semaine nationa<br>100 ÷ Résultats par page<br>Nom du groupe ÷                                                                                                    | onnecter au group<br>LE CENTRE VAL I<br>nle et européenn                                                                                                    | DE<br>DE<br>serire Mon inscription G                                                                                                    | roupes 🖷 Panier                                                                                                    |                                   |                                |                      |
| uez ici pour vous co<br>eg de votre choix «<br>Semaine nationa<br>100  trianal Résultats par page<br>Nom du groupe to<br>COREG AUVERGNE RHONE ALPES                                                                                            | onnecter au group<br>LE CENTRE VAL I<br>Ile et européenn<br>Sins                                                                                                    | DE<br>DE<br>ne des jeun<br>sorire Mon inscription G<br>de                                                                                                    | roupes Panier<br>Iser le mot de passe                                                                                                   |                                   |                                |                      |
| Uez ici pour vous co<br>eg de votre choix «<br>Semaine nationa<br>100 • Résultats par page<br>Nom du groupe •<br>COREG AUVERGNE RHONE ALPES                                                                                                    | onnecter au group<br>LE CENTRE VAL I<br>Ile et européenn<br>Sins<br>Sins<br>Saisir le mot de passe avant d<br>Rejoindre<br>Saisir le mot de passe avant d<br>Rejoindre                                                                                       | DE DE Contraction Contraction  | roupes R Panier                                                                                                    |                                   |                                |                      |
| Uez ici pour vous co<br>eg de votre choix «<br>Semaine nationa<br>100 ¢ Résultats par page<br>Nom du groupe ¢<br>COREG AUVERGNE RHONE ALPES<br>COREG BOURGOGNE FRANCHE COMTÉ                                                                   | onnecter au group<br>LE CENTRE VAL I<br>Ile et européenn<br>S'ins<br>Saisir le mot de passe avant d<br>Rejoindre<br>Saisir le mot de passe avant d<br>Rejoindre                                                                                              | DE DE Contraction of the series of the series of the serie | roupes R Panier                                                                                                    | Sais                              | sissez le                      | mot de               |
| Luez ici pour vous ca<br>eg de votre choix «<br>Semaine nationa<br>100 • Résultats par page<br>Nom du groupe ¢<br>COREG AUVERGNE RHONE ALPES<br>COREG BOURGOGNE FRANCHE COMTÉ<br>COREG BRETAGNE                                                | onnecter au group<br>LE CENTRE VAL I<br>Ile et européenn<br>Sine<br>Saisir le mot de passe avant d<br>Rejoindre<br>Saisir le mot de passe avant d<br>Rejoindre                                                                                               | DE DE Contraction of a contraction of a contraction of a  | roupes T Panier                                                                                                    | Sais                              | sissez le<br>REG04             | mot de               |
| Luez ici pour vous ca<br>eg de votre choix «<br>Semaine nationa<br>100 • Résultats par page<br>Nom du groupe •<br>COREG AUVERGNE RHONE ALPES<br>COREG BOURGOGNE FRANCHE COMTÉ<br>COREG BRETAGNE<br>COREG CENTRE VAL DE LOIRE                   | onnecter au group<br>LE CENTRE VAL I<br>Ile et européenn<br>Sine<br>Saisir le mot de passe avant d<br>Rejoindre<br>Saisir le mot de passe avant d<br>Rejoindre<br>Saisir le mot de passe avant d<br>Rejoindre                                                | De<br>DE<br>ne des jeune<br>sorre Mon inscription G<br>de @ Réinitial<br>de @ Réinitial                                                                                                    | Iser le mot de passe                                                                                                    | Sais<br>COF<br>puis               | sissez le<br>REG04<br>Rejoindr | mot de               |
| Luez ici pour vous ca<br>eg de votre choix «<br>Semaine nationa<br>100 • Résultats par page<br>Nom du groupe •<br>COREG AUVERGNE RHONE ALPES<br>COREG BOURGOGNE FRANCHE COMTÉ<br>COREG BRETAGNE<br>COREG BRETAGNE<br>COREG CENTRE VAL DE LOIRE | onnecter au group<br>LE CENTRE VAL I<br>Ile et européenn<br>Sine<br>Saisir le mot de passe avant d<br>Rejoindre<br>Saisir le mot de passe avant d<br>Rejoindre<br>Saisir le mot de passe avant d<br>Rejoindre<br>Saisir le mot de passe avant d<br>Rejoindre | De<br>DE<br>DE<br>active des jeune<br>sorre Mon inscription G<br>de<br>@ @ Réinittali<br>de<br>@ @ Réinittali<br>de<br>@ @ Réinittali                                                                                                    | roupes R Panier<br>Iser le mot de passe<br>Iser le mot de passe<br>Iser le mot de passe<br>Iser le mot de passe<br>Iser le mot de passe | Sais<br>COF<br>puis               | sissez le<br>REG04<br>Rejoindr | mot de<br>e          |

# 2. Inscrire un participant

# Semaine nationale et européenne des jeunes

|                                                     |                                | S'inscrire         | Mon inscription         | Groupes        | 🏋 Panier  |
|-----------------------------------------------------|--------------------------------|--------------------|-------------------------|----------------|-----------|
| Vous êtes actuellement connecté au groupe           | • "COREG CENTRE VAL DE LOI     | RE"                |                         |                |           |
| Contact : Jérôme AMIOT (+33) (0)6 11 61 42 43 / cen | trevaldeloire-jeunes@ffvelo.fr |                    |                         |                |           |
| l                                                   | 1 Inscrire une personne        | Inscrits du groupe | Contraction Contraction | on 🕑 Dé        | connexion |
| Rechercher                                          | 4                              |                    |                         |                |           |
| Nom                                                 | Toutes les épreuves            |                    | Résul                   | itats par page | 25 🛊      |
| Prénom                                              |                                |                    |                         | S Re           | echercher |
|                                                     |                                |                    |                         |                |           |
| Nom \$ Prénom \$                                    | Inscrit 🖨                      | Compétition 4      | •                       | Dossier<br>¢   |           |
| Amiot Jerome                                        | Oui                            | SNEJ 2022          |                         | Complet        | Ø         |

Cliquez ici pour inscrire un participant

Il est normal que cette page apparaisse mais le message de connexion « au groupe » lui n'apparait plus

| maine natio  | nale et européenne des je                                             | eunes                           |      |
|--------------|-----------------------------------------------------------------------|---------------------------------|------|
|              | S'inscrire Mon inscript                                               | tion Groupes 🍞 Panier           |      |
|              |                                                                       | ×                               |      |
| Fédéra<br>Co | ation Française de cyclotourism<br>mmission Jeunes & Accueil Familles | ne                              |      |
|              | 🗎 jeudi 7 juillet                                                     | at 2022 07:00:00 (Europe/Paris) | ez u |
| SNEJ 2022    | RESTRICTIONS<br>personnes né(e)s avant le 9 juil. 2014                | enregistrer en groupe           | bou  |
|              | inscriptions-ffct.org - Copyright 2022 © All Rights Reserved.         |                                 |      |

| is etes actuellement connecte au groupe "COREG CENTI<br>ntact : Jérôme AMIOT (+33) (0)6 11 61 42 43 / centrevaldeloire-jeunes@ | Re VAL DE LOIRE"                                                                                            | Vous etes actuatiement connecte au gloupe "COHEG CENTRE VAL DE LOIRE" Contact : Jelome AMOT (-03) (0)(0) 11 61 42 43 / centrevaldeloire-jeunes@iffeld.fr |
|----------------------------------------------------------------------------------------------------|----------------------------------------------------------------------------------------------------|----------------------------------------------------------------------------------------------------|
| 1 Inscrire une p                                                                                                    | ersonne 🔣 Inscrits du groupe 🔍 Administration 🕐 Déconnexion                                                 | Linscrite une personne Li inscrits du groupe C; Administration O Décor                                                                                   |
| SI                                                                                                    | NEJ 2022                                                                                                    | SNEJ 2022                                                                                                    |
| Coordonne                                                                                                    | ées du participant                                                                                          | Coordonnées du participant                                                                                                    |
| vpe de participant Aduite                                                                                                    | \$                                                                                                    | Type de participant Enfant \$                                                                                                    |
| Centre-Val-de-Loire (Plus du                                                                                                   | e 29 disponit                                                                                               | Cholsissey write     Centre-Val-de-Loire (Plus que 63 disponi): 1                                                                                        |
| mité régional<br>OREG) *                                                                                                    |                                                                                                    | Comité régional<br>(COREG) *                                                                                                    |
| Tai                                                                                                    | rif adulte: 40 €                                                                                            | Tarif enfant : 180 €                                                                                                    |
| de Licence *                                                                                                    |                                                                                                    | N° de Lightee *                                                                                                    |
| te de naissance 08/04/2022                                                                                                    | Sélectionnez e                                                                                              | et remplissez                                                                                                    |
| Minimum 8 ans                                                                                                    | tout les eleme                                                                                              | ents demande                                                                                                    |
| Envoy<br>l'autor<br>parent                                                                                                    | er Choisir le fichier aucun fichier sél.<br>isation 5Mo max                                                 | ent) puis à envoyer via le bouton ci-dessous<br>L'autorisation Parentale est                                                                             |
| Comm<br>souha<br>nous<br>comm<br>l'attes<br>d'aisa<br>aquati                                                                   | ent Au responsable du COREG<br>itez-vous Via ce formulaire<br>uniquer<br>tation<br>nce<br>que ? *           | a joindre obligatoirement                                                                                                    |
| L'us<br>de a                                                                                                    | Droi<br>age des images est sans aucun but lucratif. Il ne<br>rounes montrant des enfants en activité Un ref | it à l'image<br>e s'agit pas de photographies individuelles mais des photos<br>us de votre nart aurs pour conséguence soit d'écarter votre               |
| J'acce<br>d'ann                                                                                                    | enfant lors des prises de vi                                                                                | ues, soit de masquer son visage.                                                                                                    |
| les ph<br>vidéos                                                                                                    | otos et                                                                                                    |                                                                                                    |

Tout les documents remplis vous pouvez passez a l'étape suivante! et Validé le formulaire. Vous recevrez un mail de confirmation vous confirmant la pré-Inscription

### 3 Modifier une inscription ou ajouter une Pièce jointe.

La re-connexion au groupe COREG est nécessaire en suivant l'étape 1

# Semaine nationale et européenne des jeunes

|                            |                                        |                                  | S'inscrire                          | Mon inscription Gr        | oupes 🏾 🏋 Panier |
|----------------------------|----------------------------------------|----------------------------------|-------------------------------------|---------------------------|------------------|
| Vous êtes actuellement     | connecté au groupe "CORE               | G CENTRE VAL DE LO               | DIRE"                               | 1                         |                  |
| Contact : Jérôme AMIOT (+3 | 33) (0)6 11 61 42 43 / centrevaldeloii | re-jeunes@ffvelo.fr              |                                     |                           |                  |
|                            |                                        | rire une personne                | k Inscrits du groupe                | Section 44 Administration | ථ Déconnexion    |
| Rechercher                 |                                        |                                  |                                     |                           |                  |
| Nom                        | Τοι                                    | ites les épreuves                | v                                   | Résultats                 | par page 25 💲    |
| Prénom                     |                                        |                                  |                                     |                           | © Rechercher     |
|                            | Vous po<br>l'intermé                   | uvez rejoindre<br>diaire du bout | votre dossier pa<br>on  « Mon Inscr | ar<br>iption »            |                  |
| Nom \$                     | Prénom ≑                               | Inscrit 🖨                        | Compétition \$                      | ]<br>• •                  | Dossier          |
| Amiot                      | Jerome                                 | Oui                              | SNEJ 2022                           | l                         | Complet          |

### Semaine nationale et européenne des jeunes

|                            |                                                          | S'inscrire                       | Mon inscription               | Groupes                  | 🏲 Panier             |
|----------------------------|----------------------------------------------------------|----------------------------------|-------------------------------|--------------------------|----------------------|
| Vous êtes actuellement     | connecté au groupe "COREG CENTRE VAL D                   | E LOIRE"                         |                               |                          |                      |
| Contact : Jérôme AMIOT (+3 | 33) (0)6 11 61 42 43 / centrevaldeloire-jeunes@ffvelo.fr |                                  |                               |                          |                      |
|                            | L Inscrire une personne                                  | 🕂 Inscrits du groupe             | Administrat                   | ion ( ) Dé               | connexion            |
| E moil                     | [ mail                                                   |                                  |                               |                          |                      |
| E-man                      | E-mail<br>Adresse e-mail utilisée pour la commande       | Saississez l'e<br>inscrire (norm | mail qui vous<br>alement celu | s a perm<br>ii de la lic | is de vous<br>cence) |
| Code de réservation        |                                                          | Saississez le<br>mail de confirr | code de rése<br>nation        | ervation r               | eçu dans l           |
|                            | Code de réservation envoyé par e-mail                    | Validez avec le                  | bouton Bleu                   | ı ci dess                | ous                  |
|                            |                                                          |                                  |                               | Mon insc                 | ription              |

Je reste à votre dispositions en cas de problème

Jérôme AMIOT <u>centrevaldeloire-jeunes@ffvelo.fr</u>